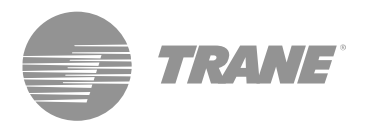

# Manual de instalação

# Controlador Central TCONTCCM02A

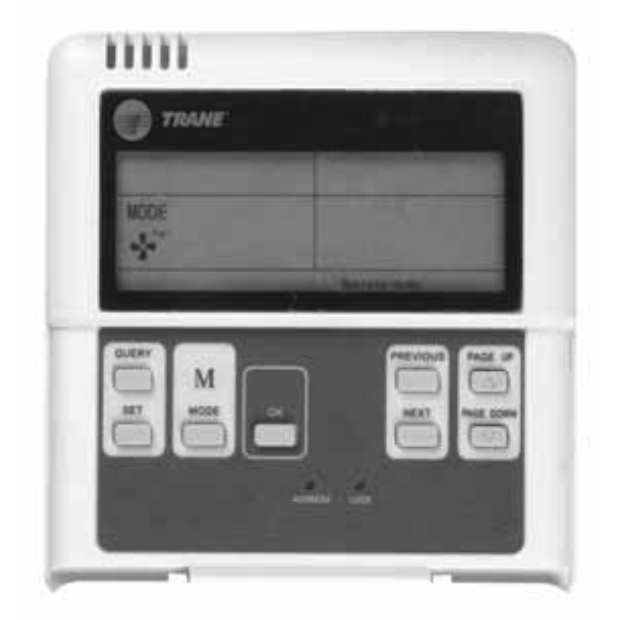

### A ADVERTÊNCIA DE SEGURANÇA

Somente técnicos qualificados podem instalar e prestar assistência ao equipamento. A instalação, inicialização e manutenção dos sistemas de calefação, ventilação e ar condicionado podem oferecer riscos, pois seu manuseio requer conhecimentos técnicos e capacitação específica. A instalação, o ajuste ou as alterações no equipamento realizados por pessoas não capacitadas pode levar à morte ou causar graves lesões. Ao manusear o equipamento, observe todas as medidas de precaução contidas nos manuais, etiquetas e outras marcas de identificação presentes no equipamento.

# TVR-SVN24A-PB

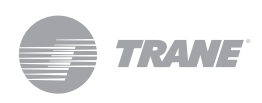

# Conteúdo

| Aviso e precauções                                                                  | 3 |
|-------------------------------------------------------------------------------------|---|
| Especificações de uso                                                               | 3 |
| Botões e suas funções                                                               | 4 |
| Indicadores e suas funções                                                          | 6 |
| Operação                                                                            | 7 |
| Instalação                                                                          | 8 |
| Preparativos de acessórios para a instalação<br>Preparativos no local da instalação | 9 |
| Procedimento de instalação                                                          | 9 |
| Cabos                                                                               | 9 |

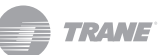

# Recomendações de segurança e advertências

#### Notas:

- Leia as instruções minuciosamente antes de operar a unidade de controle remoto.
- Neste documento, podem aparecer os seguintes símbolos com os seguintes significados:

### 🛆 AVISO.

A instalação da unidade do controlador central deve ser efetuada por técnicos autorizados. Caso esta advertência não seja acatada, poder haver risco de eletrocução ou combustão.

Não borrife líquidos inflamáveis sobre a unidade de controle remoto;

Não coloque a unidade em lugares quentes e úmidos;

Não permita que a unidade molhe ou fique exposta à luz solar direta; Caso esta advertência não seja acatada, poder haver risco de eletrocução.

A Se for necessário transladar ou reinstalar a unidade de controle remoto, dirija-se ao seu representante local, pois estas modificações devem ser efetuadas por técnicos autorizados.

Não desmonte ou abra o painel de controle da unidade de controle remoto uma vez que tal ação poderia causar o mau funcionamento do equipamento e oferecer riscos de combustão. Entre em contato com seu representante local para efetuar tais operações.

### Controlador central para unidades externas

As funções deste controlador são executadas quando o sistema está no estado de funcionamento normal.

- O monitor do Controlador Central permite observar o estado de funcionamento das unidades externas que foram conectadas a ele pelo link de comunicação. O controlador externo TCONTCCM02A pode se conectar com um máximo de 32 unidades externas. O mesmo comunica-se mediante conexão por fio para o controle das unidades externas dentro da mesma rede.
- O controlador TCONTCCM02A pode se comunicar com o PC através de um conversor S485/ RS232. Um PC pode conectar um máximo de 16 controladores externos TCONTCCM e 16 controladores centrais internos TCONTCCM. O PC pode exercer o controle centralizado das unidades externas, unidades internas e das unidades internas/externas.
- O controlador TCONTCCM02A e as unidades externas, bem como o PC e o TCONTCCM, podem se comunicar entre si. Na rede do controlador TCONTCCM02A e das unidades externas, o controlador funciona como unidade principal e as unidades externas atuam como unidades auxiliares.

### Especificações de uso

#### Tabela 1.

| Modelo                               | TCONTCCM02A       |
|--------------------------------------|-------------------|
| Fornecimento de energia              | Tensão 220 – 240V |
| Frequência de potência CA de entrada | 50Hz/60Hz         |
| Temperatura de operação              | -15°C- +43°C      |
| Umidade relativa                     | 40% - 90% RH      |

# Botões e suas funções

#### Figura 1.

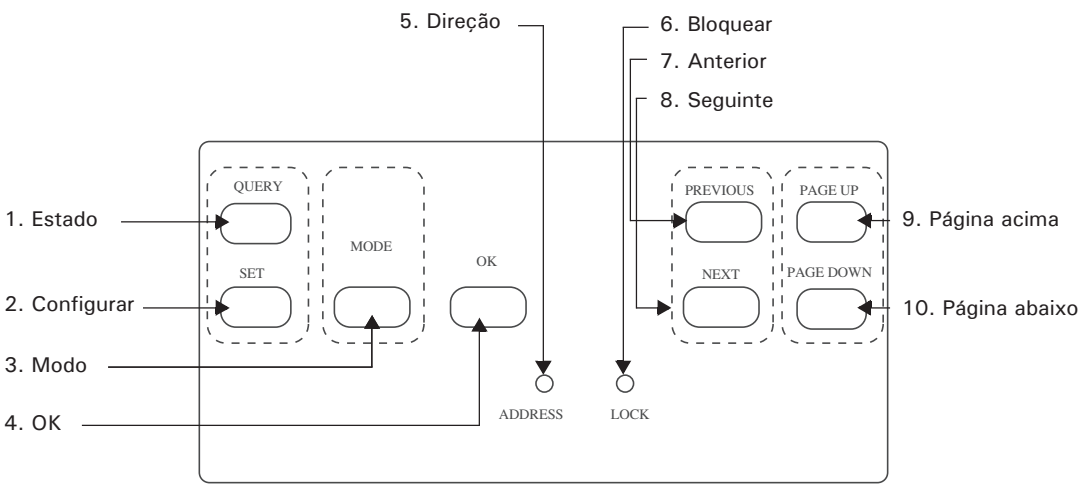

Localização dos botões no controlador TCONTCCM02A

- 1. **Estado:** Pressione este botão para entrar no sistema de consulta sobre o estado das unidades instaladas no sistema.
- 2. Anterior (Previous): Pressione o botão PREVIOUS (Anterior) para selecionar a unidade sobre a qual você deseja consultar seu estado.
- 3. **Seguinte (Next):** Pressione o botão NEXT (Seguinte) para selecionar qualquer outra unidade sobre a qual você deseja consultar seu estado e assim por diante.
- 4. Página acima (Page Up): Pressione este botão durante a seleção do estado de uma das unidades do sistema e os parâmetros para tal unidade serão exibidos na página seguinte. Pressione o botão novamente para alternar entre todas as unidades que você deseja consultar.
- 5. Página abaixo (Page Down): Pressione este botão durante a seleção do estado de uma das unidades do sistema e os parâmetros para tal unidade serão exibidos na página seguinte. Pressione o botão novamente para alternar entre todas as unidades que você deseja consultar.
- 6. Configurar (Set): Pressione este botão para configurar sua programação.
- 7. Modo (Mode): Pressione este botão para selecionar o MODO entre Desligado ou Resfriamento Forçado.
- 8. **OK:** Pressione este botão para confirmar todas as configurações e enviar os comandos para cada unidade correspondente.
- 9. **Bloquear (Lock):** Pressione este botão para bloquear todas as funções dos botões. Para cancelar esta função, pressione novamente o botão Lock.
- 10. Definir a direção (Address): Na página Configurar (Set), pressione o botão SET repetidamente e a direção aumentará de um em um. Quando a direção se igualar a 31, pressione o botão novamente e a direção será reiniciada a partir de 16.

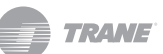

## Indicadores e suas funções

#### Figura 2. Tela LCD

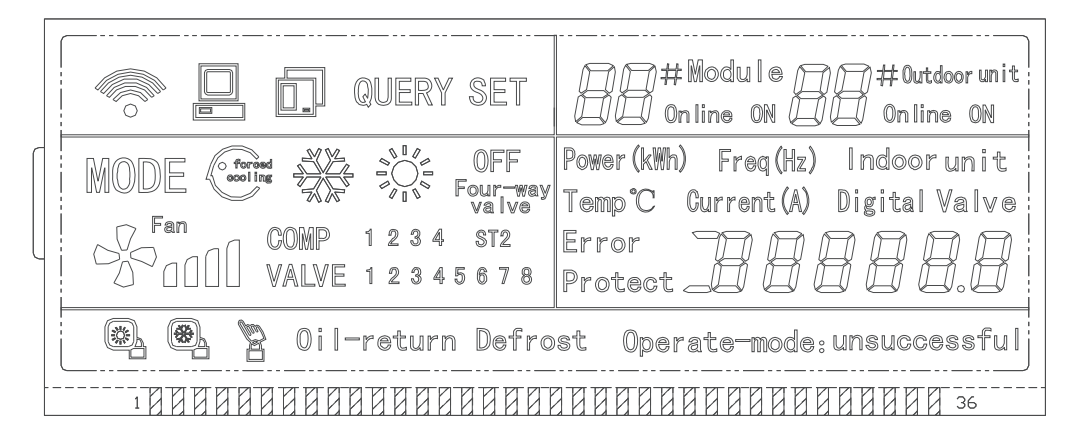

#### Símbolos comuns na tela

- 1. A figura 🐨 significa que o controlador está enviando dados do estado
- 2. A figura 🖳 significa que o controlador está se comunicando com o PC; este ícone se apagará em 20 segundos
- 3. A figura 🖾 significa que o controlador está se comunicando com a unidade externa: este ícone se apagará em 20 segundos
- Pressione o botão OK na página de configurar e espere 4 segundos; a palavra "success" (sucesso) ou "fail" (falha) aparecerá na tela.

#### Símbolo de página Em modo de espera

- 1. A figura di mine on representa a guantidade total de módulos em linha
- 2. A figura and representa a quantidade total de unidades externas em linha
- A página Em modo de espera (Standby) pode exibir a direção do controlador no formato "Addr xx"; os "xx" representam a direção real do controlador mais 16, de modo que o intervalo de "xx" é 16-31.

#### Símbolo de página de Estado

- 1. A tela de Estado (Ouery) exibe o seguinte:
- 2. A direção da unidade externa selecionada com os símbolos  $\mathbb{B}^{\# \mathbb{W} odule}$  e  $\mathbb{B}^{\# \mathbb{W} odule}$  e
- Símbolo de Modo: <sup>₩</sup> significa resfriamento, <sup>₩</sup> significa aquecimento, <sup>®</sup> significa desligado,
   <sup>®</sup> significa resfriamento bloqueado,
   <sup>®</sup> significa aquecimento bloqueado.
- 4. Símbolo de Velocidade do Ventilador: 🖗 significa velocidade baixa, 🖓 significa velocidade média, 🖓 📾 significa velocidade alta.
- 5. Símbolo de Estado do Compressor: "COMP. 1 2 3 4"
- 6. Símbolo de Válvula Eletrônica: "EMV. 1 2 3 4 5 6"
- 7. Símbolo de Válvula de 4 Vias : "4way valve"
- 8. Símbolo de Degelo: "Defrost"
- 9. Símbolo de Retorno do Óleo: "OIL RETURN".

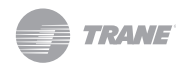

- 10. A página 0 mostra o consumo de energia elétrica: "ELECTRIC ENERGY Kwh" e o número
- 11. A página 1 mostra a frequência de potência de entrada: "Frequency Hz" e o número
- 12. A página 2 mostra a quantidade total de unidades internas
- 13. A página 3 mostra a temperatura T3: "TEMP.º C", "T3" e o número
- 14. A página 4 mostra a temperatura T4: "TEMP.º C", "T4" e o número
- 15. A página 5 mostra a temperatura T6: "TEMP.º C", "T6" e o número
- A página 6 mostra a temperatura de descarga do compressor C1: "TEMP.º C", "C1" e o número
- A página 7 mostra a temperatura de descarga do compressor C2: "TEMP.º C", "C2" e o número
- A página 8 mostra a temperatura de descarga do compressor C3: "TEMP.º C", "C3" e o número
- 19. A página 9 mostra a corrente do compressor 1: "CURRENT A", "1" e o número
- 20. A página 10 mostra a corrente do compressor 2: "CURRENTA", "2" e o número
- 21. A página 11 mostra a corrente do compressor 3: "CURRENTA", "3" e o número
- 22. A página 12 mostra a capacidade digital: "DIGITAL CAPACITY e o número
- 23. A página 13 mostra a abertura da válvula eletrônica 1: "VALVE OPENNESS", "1" e o número
- 24. A página 14 mostra a abertura da válvula eletrônica 2: "VALVE OPENNESS", "2" e o número
- 25. A página 15 mostra o caso de mau funcionamento mais recente: "MALFUNCTION" e o código

26. A página 16 mostra o último evento de proteção: "PROTECTION" e o código

**Observação:** Esta página irá aumentar e diminuir de 1 em 1 sempre que você pressionar "PAGE UP" (página acima) ou "DOWN PAGE" (página abaixo).

#### Definir a Página da Tela

- 1. Página para definir a seleção, aperte "SET"
- 2. Modo de Exibição (Mode): Pressione este botão para inserir a configuração do MODO; selecione de forma circular entre Resfriamento Forçado ou Desligado.
- 3. A tela exibe a direção da unidade externa selecionada e do módulo
- Pressione o botão OK para confirmar todas as configurações e enviar os comandos para cada unidade correspondente.
- A palavra AÇÃO BEM SUCEDIDA (SUCCESSFUL) ou FALHA NA AÇÃO (UNSUCCESSFUL) indica se a transmissão foi ou não confirmada.

### Operação

#### Energizar ou Restabelecer

Ao energizar ou restabelecer a energía do controlador TCONTCCM02A, todos os botões na tela LCD se iluminarão durante 3 segundos, apagando-se posteriormente. Ao transcorrerem dois segundos a mais, o sistema entra em seu estado normal, exibindo os dados na página principal.

#### Configuração de Direção da Área da Rede

O PC poderá conectar até 16 controladores TCONTCCM02A. Cada um deles pode ser visto como uma única área da rede, podendo ser diferenciado de acordo com a direção digitada pelo botão de configuração de direção do teclado. O intervalo de configuração é de 16-31.

#### Método de Configuração

Pressione o botão Address (Direção) repetidamente e a direção aumentará de um em um. Quando a direção se igualar a MÁX. 31 e o botão for pressionado novamente, a direção será reiniciada a partir de 16.

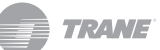

#### Mostrador

A luz indicadora se iluminará ao energizar o controlador.

#### Bloqueio do CCM

Ao pressionar o botão LOCK, as funções dos demais botões no controlador ficam bloqueadas. Para cancelar esta função de Bloqueio, pressione LOCK novamente.

#### Estado do Consumo de Energia

Usando o controlador TCONTCCM02A e o amperímetro TCONTDTS634, você pode saber o estado de consumo de energia real das unidades condensadoras TVR.

# Mau Funcionamento e Proteção

| Tipo de Falha                                                                  | Código de Falha                                                                                                    | Tipo de Falha                                                                                                    |
|--------------------------------------------------------------------------------|----------------------------------------------------------------------------------------------------|----------------------------------------------------------------------------------------------------|
| Falha no aumento das unidades externas (válido para a unidade principal)       | PA                                                                                                    | Proteção de Degelo                                                                                                    |
| Falha na diminuição das unidades externas<br>(válido para a unidade principal) | P8                                                                                                    | Proteção contra o alto consumo do Compressor<br>3                                                                                                    |
| Erro na comunicação com a rede                                                 | Р7                                                                                                    | Proteção contra o alto consumo do Compressor<br>2                                                                                                    |
| Outra falha                                                                    | Р5                                                                                                    | Proteção contra a alta temperatura no condensador                                                                                                    |
| Falha no Sensor de Temperatura                                                 | P4                                                                                                    | Proteção contra a alta temperatura na linha de descarga                                                                                                    |
| Falha no Sensor de Temperatura                                                 | Р3                                                                                                    | Proteção contra o alto consumo do Compressor<br>1                                                                                                    |
| Falha do sensor                                                                | P2                                                                                                    | Proteção por baixa pressão                                                                                                    |
| Falha de sequência de fase ou fase inexistente                                 | P1                                                                                                    | Proteção contra alta pressão                                                                                                    |
| Falha de comunicação                                                           | PO                                                                                                    | Proteção contra a alta Temperatura do<br>Compressor Inversor                                                                                                    |
| Outra Proteção                                                                 |                                                                                                    |                                                                                                    |
| Balanceamento de óleo                                                          |                                                                                                    |                                                                                                    |
| Retorno do óleo                                                                |                                                                                                    |                                                                                                    |
|                                                                                | Tipo de Falha<br>Falha no aumento das unidades externas (válido<br>para a unidade principal)<br>Falha na diminuição das unidades externas<br>(válido para a unidade principal)<br>Erro na comunicação com a rede<br>Outra falha<br>Falha no Sensor de Temperatura<br>Falha no Sensor de Temperatura<br>Falha do sensor<br>Falha de sequência de fase ou fase inexistente<br>Falha de comunicação<br>Outra Proteção<br>Balanceamento de óleo<br>Retorno do óleo | Tipo de FalhaCódigo de FalhaFalha no aumento das unidades externas (válido<br>para a unidade principal)PAFalha na diminuição das unidades externas<br>(válido para a unidade principal)P8Erro na comunicação com a redeP7Outra falhaP5Falha no Sensor de TemperaturaP4Falha do sensorP2Falha de sequência de fase ou fase inexistenteP1Falha de comunicaçãoP0Outra ProteçãoRetorno do óleo |

#### Tabela 2. Tabela de Códigos de Mau Funcionamento e Proteção

## Instalação

### Preparação para a instalação

### A PRECAUÇÃO

- A instalação deve ser realizada por pessoal qualificado e autorizado.
- O cabo utilizado deve ter capacidade suficiente para o controlador central, caso contrário pode causar superaquecimento que poderia provocar uma combustão.
- Evite instalar o controlador em ambientes onde se utilizam óleos, vapor ou gases sulfúricos para evitar a deformação ou o mau funcionamento da unidade de controle.

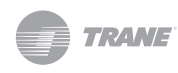

### Elementos necessários para a instalação

#### Tabela 3.

| No. | Nome                                   | Quantidade | Comentários                                |
|-----|----------------------------------------|------------|--------------------------------------------|
| 1   | Unidade de controle remoto             | 1          | TCONTCCM02A                                |
| 2   | Parafusos de madeira –                 | 3          | M4X20 (Para montagem na parede)            |
| 3   | Parafusos de montagem                  | 3          | M4X25 (Para montagem na caixa de ligações) |
| 4   | Manual de instalação                   | 1          |                                            |
| 5   | Manual de operação                     | 1          |                                            |
| 6   | Transformador                          | 1          | CA 220V Entrada, CA 9.5V Saída             |
| 7   | Resistência para o Link de Comunicação | 1          | 120 ohm                                    |

### Preparativos no local da instalação

#### Tabela 4.

|     | Nome                                              | Quan                                 | tidade             | Comentários                                             |
|-----|---------------------------------------------------|--------------------------------------|--------------------|---------------------------------------------------------|
| No. |                                                   | Instalar<br>Atravessando a<br>Parede | Instalar na Parede |                                                         |
| 1   | Cabo blindado de 3 fios<br>RVVP-300/300 3X0.75mm2 | 2                                    | 1                  | <ul> <li>Um, para a comunicação com o<br/>PC</li> </ul> |
| 2   | Painel de Desconexão                              |                                      |                    |                                                         |
| 3   | Tubulação para Cablagem                           | 2 ou 3                               |                    |                                                         |

#### Notas:

- Usando o controlador TroNTrr OOA e o amperímetro TroNToTS6 4, você pode saber o estado de consumo de energia real das unidades condensadoras "TVR™.
- Nunca coloque o cabo de comunicação com a rede dentro do mesmo tubo conduíte que transporta o sinal de maior tensão; a distância deve ser entre 00-500 mm.
- O cabo blindando deve ser conectado devidamente à terra para evitar falhas de comunicação.
- Não estender o cabo blindado conectando-o com outra parte cortada do fio.
- Depois de terminar a conexão, não utilize o megaohmímetro para verificar o isolamento do cabo de comunicação

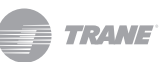

# Sistema de fiação

Desenho esquemático do controlador TCONTCCM e das unidades externas

Os seguintes métodos de conexão são apropriados para todas as 32 unidades externas sob um Controlador Central

#### Figura 3.

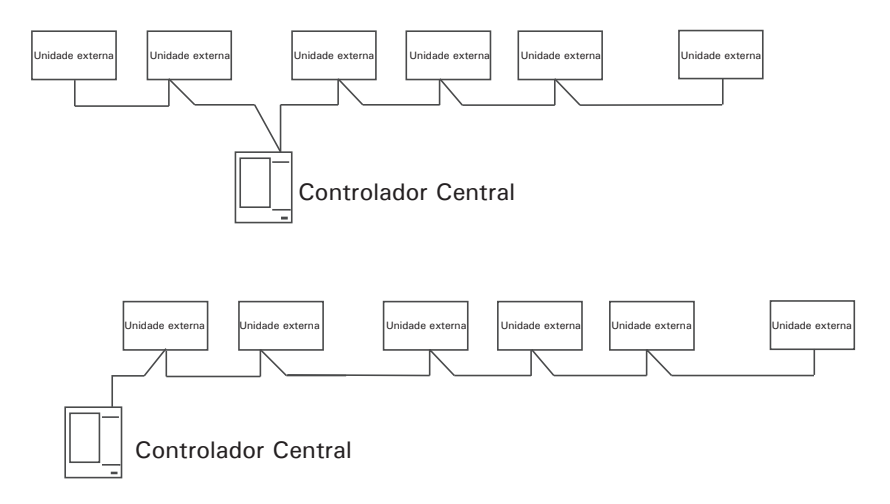

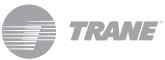

### Instalação

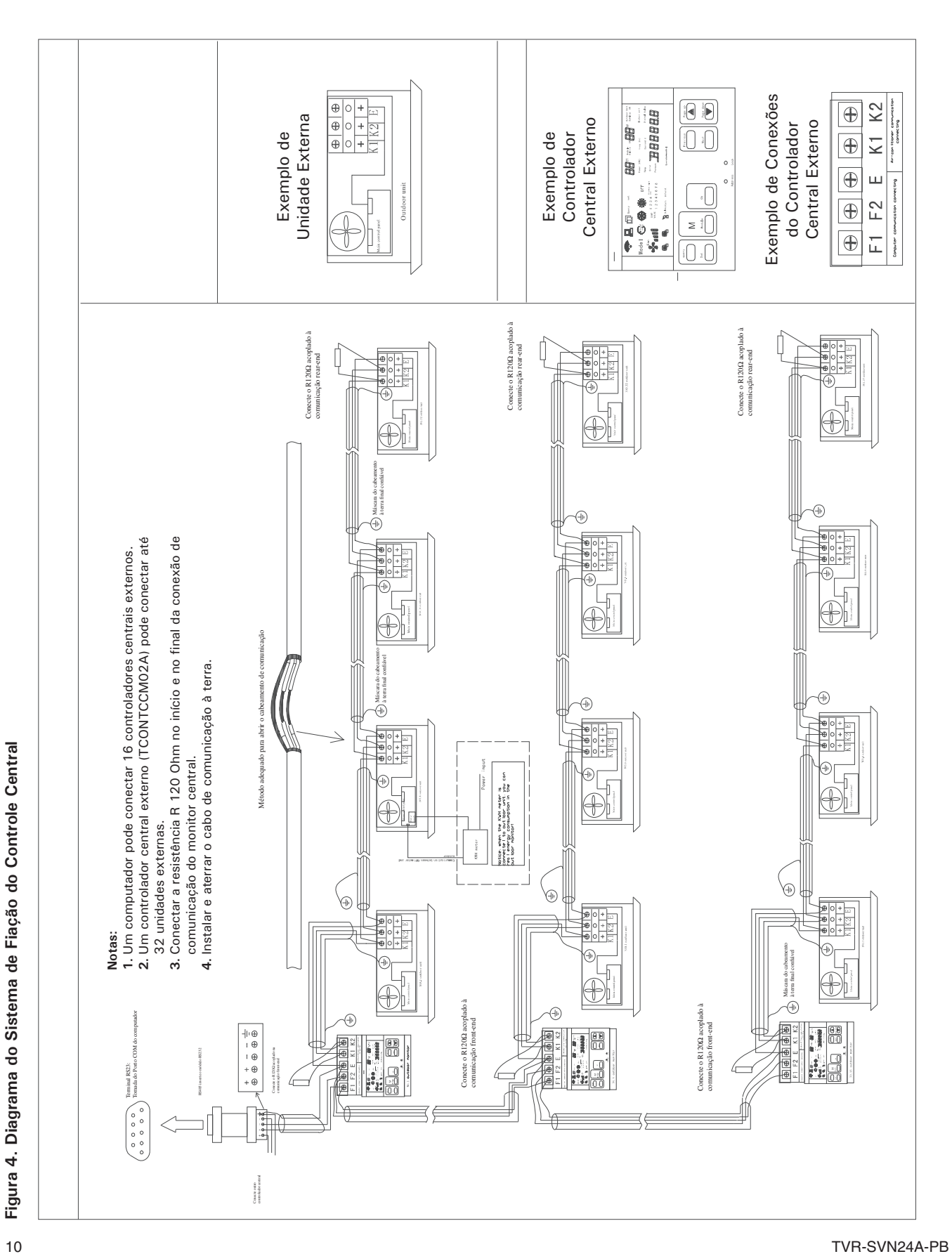

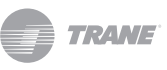

#### Observações:

- A interface de conexão RS485 a RS232 só é necessária ao conectar a um PC. Um único PC pode conectar um máximo de 16 controladores externos e 16 controladores internos.
- Um controlador central externo pode conectar un máximo de 32 unidades externas. Um controlador interno TCONTCCM pode conectar um máximo de 64 unidades internas.
- A direção do controlador TCONTCCM02A e das unidades externas é configurada manualmente. Verifique o manual de operação correspondente. A direção de um controlador central (TCONTCCM) não deve ser repetida em outro controlador central (TCONTCCM) na mesma rede pois será gerado um erro de comunicação.
- A figura abaixo mostra o fornecimento de energia elétrica.

#### Figura 5.

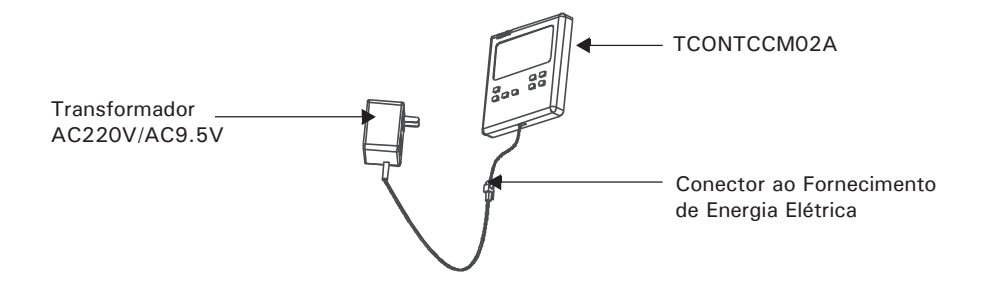

### Método de Instalação

#### Figura 6.

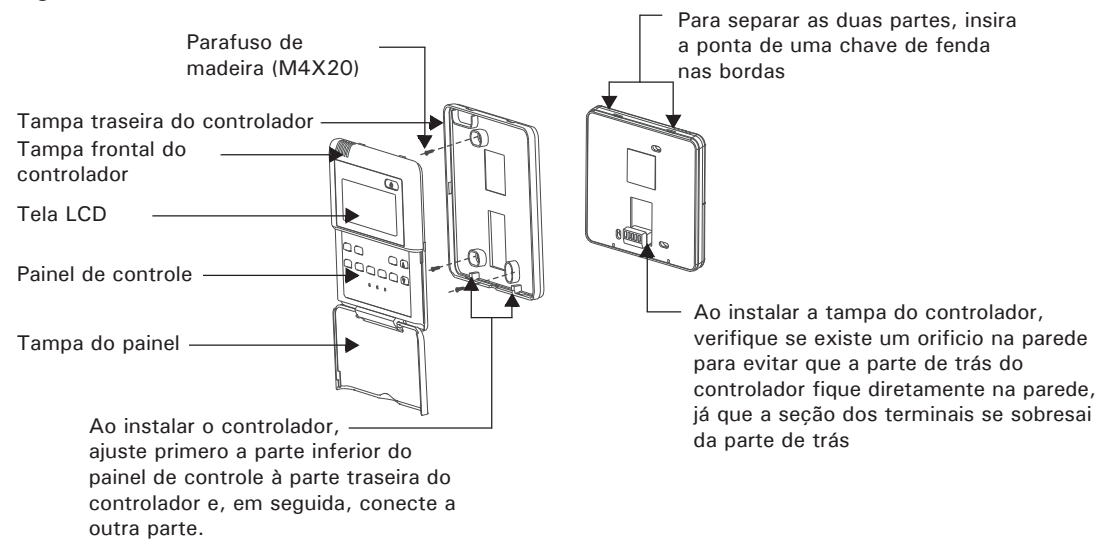

#### Notas:

- Não aplique força excessiva nos parafusos para evitar quebrar ou danificar a unidade de controle.
- O cabo de conexão deve ser longo o suficiente para mover a unidade até a manutenção.

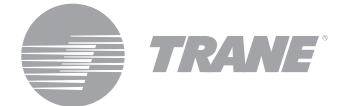

A Trane otimiza o desempenho de residências e edifícios no mundo inteiro. A Trane, uma empresa de propriedade da Ingersoll Rand, é líder em criação e conservação de ambientes seguros, confortáveis e enérgico-eficientes, oferecendo uma vasta gama de produtos avançados de controles e sistemas HVAC, serviços integrais para edifícios e peças de reposição. Para maiores informações, faça-nos uma visita em www.Trane.com.

A Trane mantém uma política de aperfeiçoamento constante de seus produtos e dados de produtos, reservando-se ao direito de realizar alterações em seus desenhos e especificações sem aviso prévio.

© 2012 Trane Todos os direitos reservados TVR-SVN24A-PB 18 de julho de 2012 Substitui: Nova Nos mantemos ambientalmente conscientes no exercício de nossas práticas de impressão em um esforço contínuo para reduzir o desperdício.

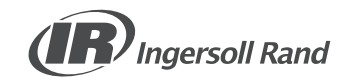